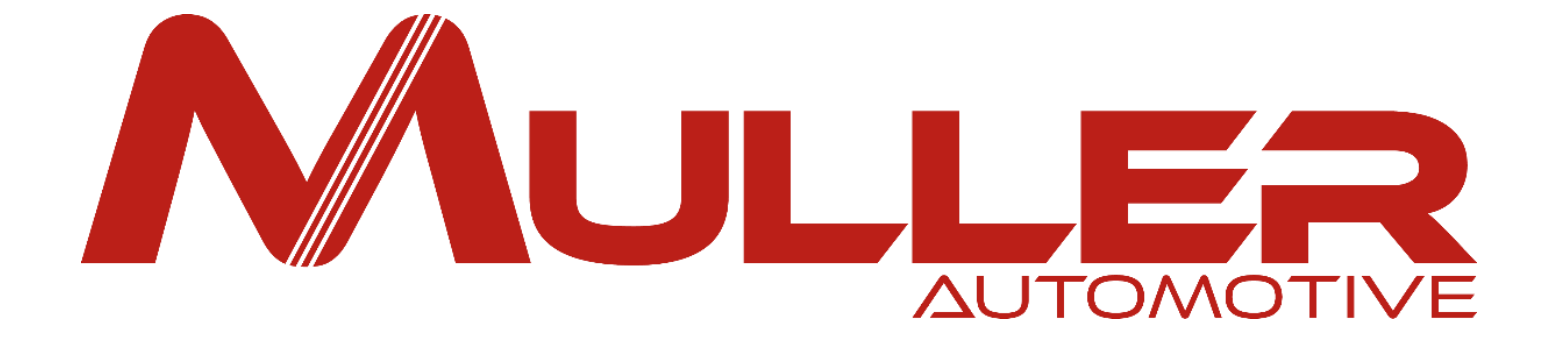

### **Présentation de l'ESPACE CLIENT**

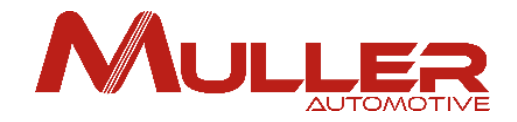

## **IMPORTANT**

Lors de votre enregistrement, de vos commandes de pièces, de vos demandes de garantie ou toutes autres demandes, des messages (Accusé-réception, ARC, réponses à vos demandes...) dont l'expéditeur est « **noreply@mullerautomotive.fr** » vous seront adressés par notre serveur.

Il peut arriver que ces messages soient directement placés dans le dossier « **Courrier indésirable** » - également appelé **spam** – de votre messagerie et n'apparaissent pas dans votre boîte de réception.

Si cela s'avérait être le cas, demandez au service ou à la personne en charge de votre informatique de marquer l'adresse « **noreply@mullerautomotive.fr** » comme un expéditeur de confiance, en l'ajoutant à vos contacts ou à la liste d'adresses auxquelles vous faites confiance.

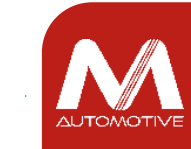

## **ESPACE CLIENT**

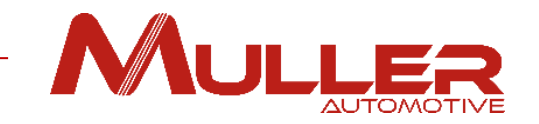

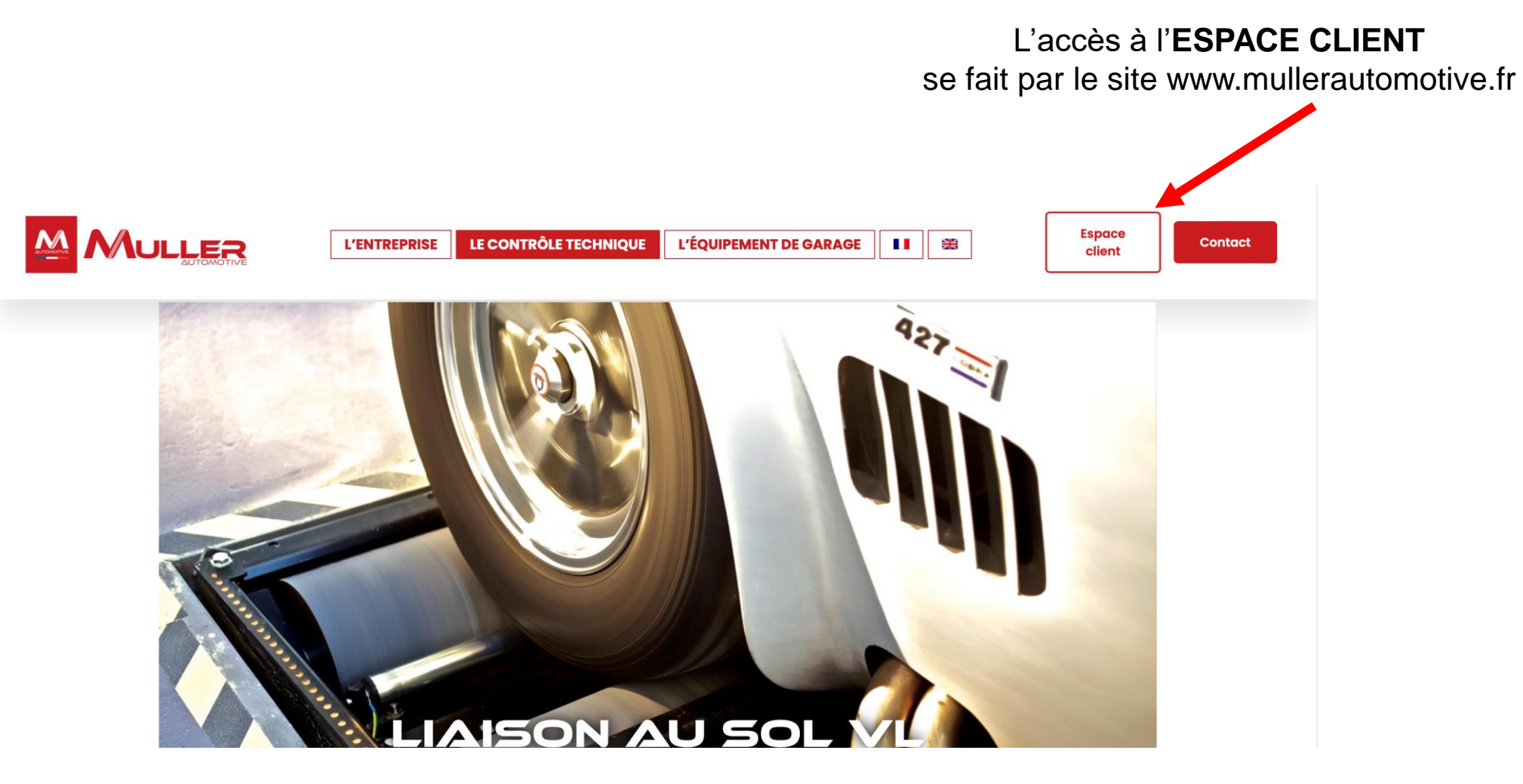

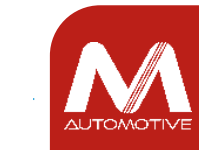

# **ESPACE CLIENT**

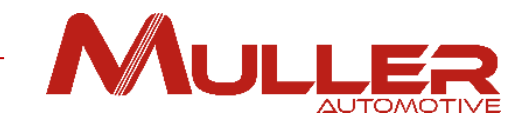

#### 2 espaces vous sont proposés: ESPACE NOTICES & ESPACE PIECES

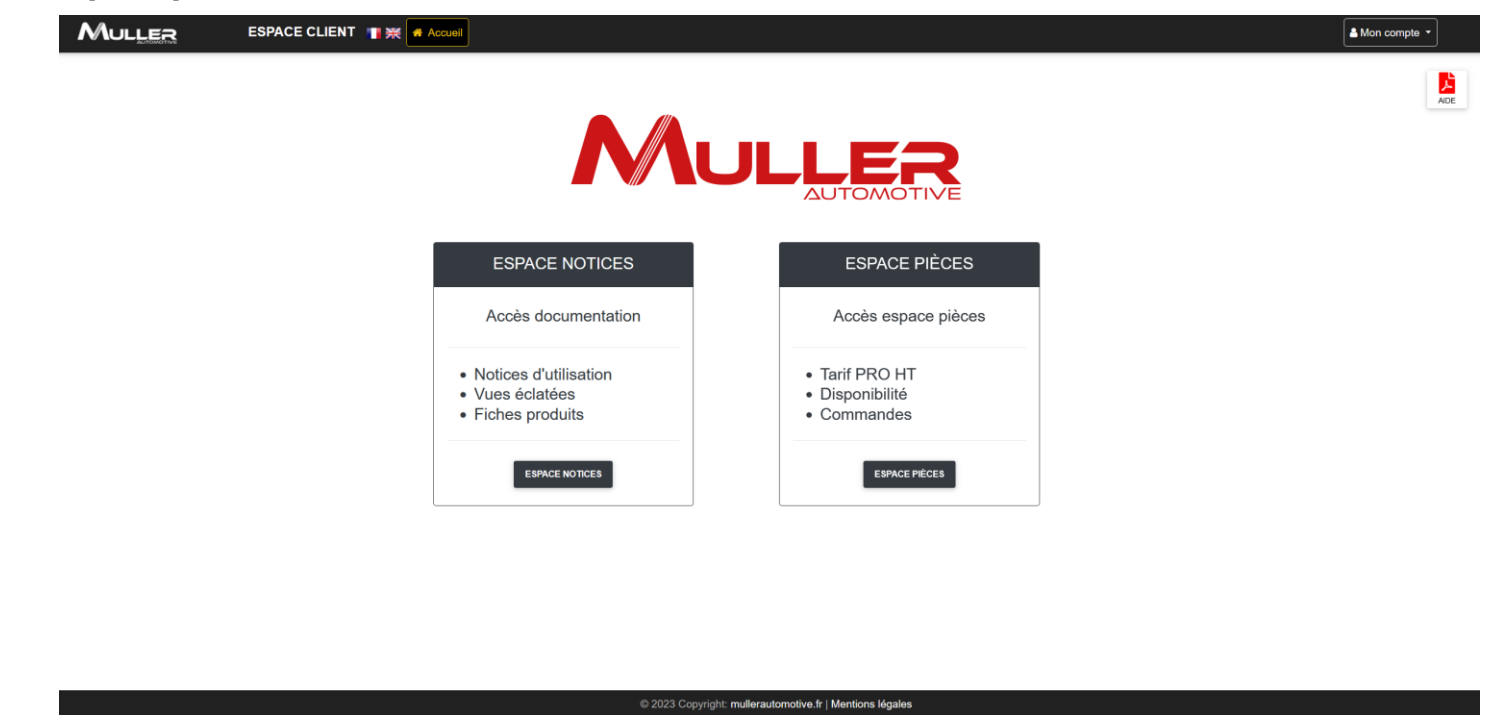

L'ESPACE NOTICES vous permet d'accéder aux notices, vues éclatées et fiches produits.

L'ESPACE PIECES vous permet d'accéder au tarif PRO hors taxe des pièces, leur disponibilité et/ou aux délais de livraison.

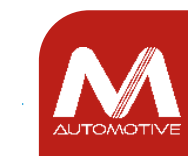

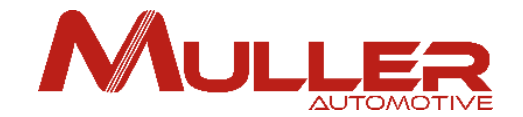

# ATTENTION, l'accès à ces 2 espaces nécessite de vous enregistrer avec votre adresse e-mail et votre code CLIENT,

(Vous retrouverez ce code sur tous vos ARC, bons de livraison et factures)

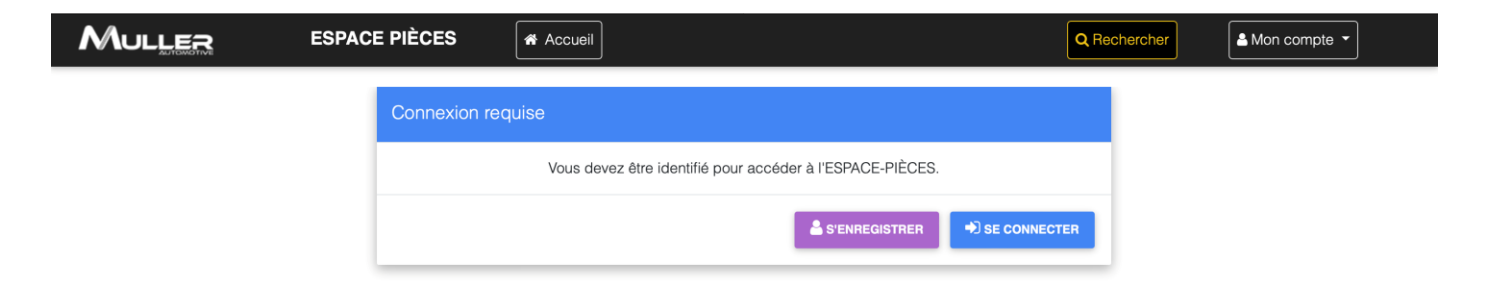

MULLER

 $\ensuremath{\textcircled{\sc 0}}$  2023 Copyright: mullerautomotive.fr | Mentions légales

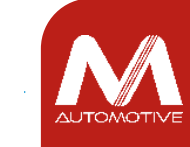

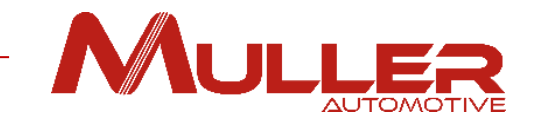

## Créer son compte sur l'Espace Client

Sur la page d'accueil Espace Client, cliquer sur le menu déroulant « Mon compte » en haut à droite de la page, puis sur « S'enregistrer ». Email

2 Remplir les informations demandées puis Cliquer sur « VALIDER ».

3 Si vous n'avez pas de compte client Muller, vous pouvez en créer un en remplissant le formulaire « Ouverture de compte », et en le retournant à adv@mullerautomotive.fr. Attention, l'ouverture de compte est réservée aux professionnels

|                                                                             |                                                         | ≗ Mon compte  ▼                                                                                          |
|-----------------------------------------------------------------------------|---------------------------------------------------------|----------------------------------------------------------------------------------------------------|
| 0-                                                                          |                                                         | S'enregister                                                                                             |
|                                                                             |                                                         | Se connecter                                                                                             |
| Email                                                                       |                                                         |                                                                                                    |
| XXXXXX@XXXXXX.XX                                                            |                                                         |                                                                                                    |
| Nous ne communiquerons jamais votre email.                                  |                                                         |                                                                                                    |
| Raison sociale ou Nom et prénom                                             |                                                         |                                                                                                    |
| XXXXXXXXXXXXXX                                                              |                                                         |                                                                                                    |
| Mot de passe                                                                |                                                         | Confirmer votre mot de passe                                                                             |
| •••••                                                                       |                                                         | •••••                                                                                                    |
| Code client Muller (Facultatif)                                             |                                                         | Téléphone                                                                                                |
| CXXXXXXXXX                                                                  |                                                         | X00000000X                                                                                               |
| Vous devez obligatoiremen<br>Pour ouvrir un compte, veuilliez re<br>Adresse | t avoir un compte client d<br>amplir ce formulaire Ouve | chez Muller pour accéder à L'ESPACES PIÈCES.<br>erture de compte et l'adresser à adv@mullerautomotive.fr |
| XX XXXXXX XXXXXXX                                                           |                                                         |                                                                                                    |
| Code postal                                                                 | Ville                                                   |                                                                                                    |
| XXXXX                                                                       | *****                                                   | 200X                                                                                                    |
| Pays                                                                        |                                                         | 3                                                                                                    |
| XXXXXXXXXXXXXXXXXX                                                          |                                                         |                                                                                                    |
| 0                                                                           | VALIE                                                   | DER                                                                                                    |
| 4                                                                           |                                                         |                                                                                                    |

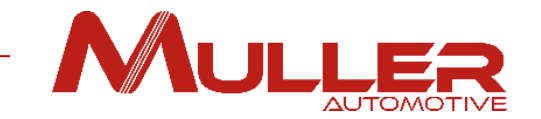

4. Vous allez voir apparaitre ce message:

Un email de confirmation vous a été envoyé pour valider votre compte

یک محر

Se connecter

Attention, pour des raisons de sécurité, vous devez valider votre compte dans les 30 minutes qui suivent la création de celui-ci.

5. Rendez vous dans votre boite mail, ouvrir le message de <u>noreply@mullerautomotive.fr</u> et cliquer sur « **VALIDER** ».

#### Votre compte a bien été créé!

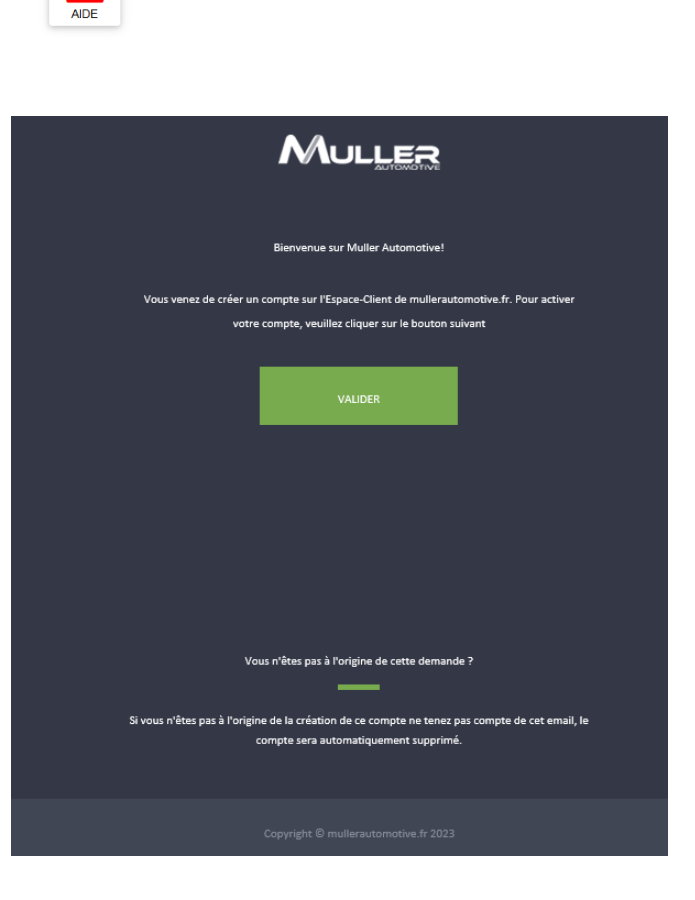

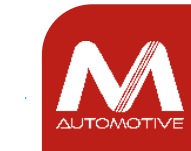

Si vous étiez déjà enregistré sur l'espace notices, **1** cliquer sur le bouton « mon compte ».

|                                                                            |                       | ESPACE PIÈCES                     | Accueil         | Q Rechercher ▲ Mon compte ▼                                              |
|----------------------------------------------------------------------------|-----------------------|-----------------------------------|-----------------|--------------------------------------------------------------------------|
|                                                                            |                       |                                   | Compte client N | er requis                                                                |
|                                                                            |                       |                                   | Vous deve       | voir un compte client ouvert chez Muller pour accéder à l'ESPACE-PIÈCES. |
|                                                                            |                       |                                   |                 |                                                                          |
| Email                                                                      |                       |                                   |                 |                                                                          |
| Raison sociale ou Nom et prénom                                            |                       |                                   |                 |                                                                          |
| Garage Dupont                                                              |                       |                                   |                 |                                                                          |
| Code client Muller                                                         |                       | Téléphone                         |                 | Ajoutor votro ando aliant (Vaua ratrouvaraz ao ando                      |
| C00000000                                                                  |                       | 060000000                         | -0              | Ajouler volre code client (vous retrouverez ce code                      |
| Vous devez obligatoirement avoir un compte client che<br>L'ESPACES PIÈCES. | MULLER pour accéder à |                                   | 4               | sur tous vos ARC, bons de livraison et factures)                         |
| Adresse                                                                    |                       |                                   |                 |                                                                          |
| 28 rue du Marechal Joffre                                                  |                       |                                   |                 |                                                                          |
| Code postal                                                                | Ville                 |                                   |                 |                                                                          |
| 75000                                                                      | Paris                 |                                   |                 |                                                                          |
| Pays                                                                       |                       |                                   |                 |                                                                          |
| FRANCE                                                                     |                       |                                   |                 |                                                                          |
| Nouveau mot de passe                                                       |                       | Confirmez le nouveau mot de passe |                 | Valider avec le bouton                                                   |
| Ne renseigner les champs 'mot de passe' que si vous v                      | oulez le changer      |                                   | ٢               | « MODIFIER MES INFORMATIONS ».                                           |

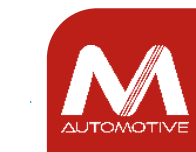

©MULLER Automotive - tous droits réservés, y compris en ce qui concerne l'édition, l'exploitation, la reproduction, la transmission et les demandes de droits de propriété intellectuelle.

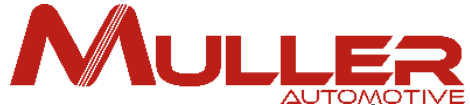

Si le code client correspond aux informations entrées dans votre compte (Nom, adresse...), la validation est automatique, sinon une confirmation par nos services est nécessaire avant que vous ne puissiez accéder à l'espace « **Pièces** ».

|                               | ESPACE CLIENT                         | Accueil                                                                                                    | A Mon compte - |
|-------------------------------|---------------------------------------|----------------------------------------------------------------------------------------------------|----------------|
| Votre code client MULLER, r   | l'a pas pu être vérifié directement e | doit être validé par notre service client avant que vous ne puissiez accéder à l'ESPACE PIÈCES. Cela prendra quelques jours |                |
| Vos informations ont été mise | es à jour                             |                                                                                                    |                |

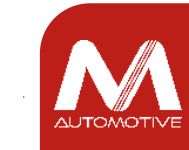